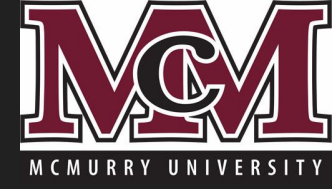

# Resetting Your McM Password with Microsoft OneDrive

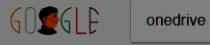

More

All News Videos Images Shopping

| About 12,200,000 res<br>Microsoft OneE<br>https://onedrive.live<br>Get to your files and j<br>work and life. | GOGGLE                                                                            | onedrive                                            |                                               |                                        |                             |                     |                                |
|----------------------------------------------------------------------------------------------------|-----------------------------------------------------------------------------------|-----------------------------------------------------|-----------------------------------------------|----------------------------------------|-----------------------------|---------------------|--------------------------------|
| Download<br>Download Micro<br>sync files on a V<br>Microsoft O                                               |                                                                                   | All                                                 | News                                          | Videos                                 | Images                      | Shopping            | More                           |
| Get free cloud s<br>OneDrive. For m<br>More results fro                                                      | About 12,200,000 results (0.46 seconds)                                           |                                                     |                                               |                                        |                             |                     |                                |
|                                                                                                    |                                                                                   | Micro<br>https:/<br>Get to<br>work a                | OSOFt O<br>//onedrive<br>your files and life. | ne kve<br>e.live.com/a<br>and photos f | bout/en-us/<br>rom anywhere | ▼<br>e, on any devi | ce. Share an                   |
| Microsoft updating<br>OneDrive with bette<br>web UI and sharing<br>options                                   | I OneDrive is getting a<br>er cleaner web UI and<br>I improved sharing<br>options | Microsoft<br>several net<br>updates in<br>refreshed | announces<br>w OneDrive<br>cluding<br>web UI  |                                        |                             |                     |                                |
| The Verge · 1 hour ago                                                                                       | Windows Central · 14 mins a                                                       | MSPoweruse                                          | er · 2 hours ago                              |                                        |                             | 1.                  | Go to <u>www</u><br>Search "on |

JQ

Tools

Settings

→ More for onedrive

#### OneDrive (@onedrive) · Twitter

https://twitter.com/onedrive y

You've made the outfits, the elaborate backdrops, & provided the best treats. Those portraits aren't going anywhere. msft.social/15meCJ pic.twitter.com/290ZcLR... 2 days ago · Twitter

Microsoft OneDrive - Office.com - Sign In https://office.live.com/start/OneDrive.aspx -

- .google.com
- Search "onedrive" ۷.
- 3. Click the "Microsoft OneDrive link at the top (ensure the URL of the link is https://onedrive.live.com/about/en-us/)

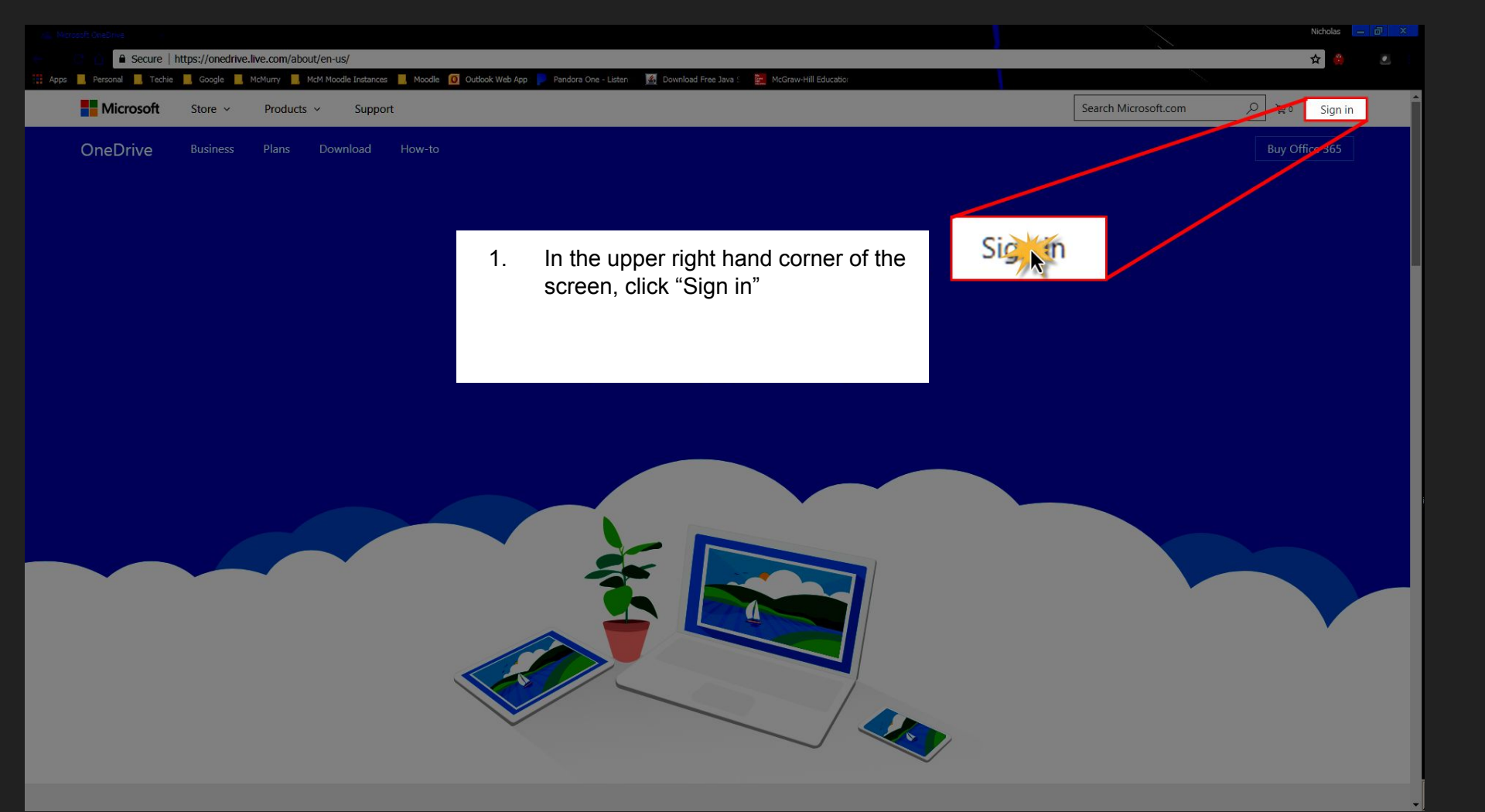

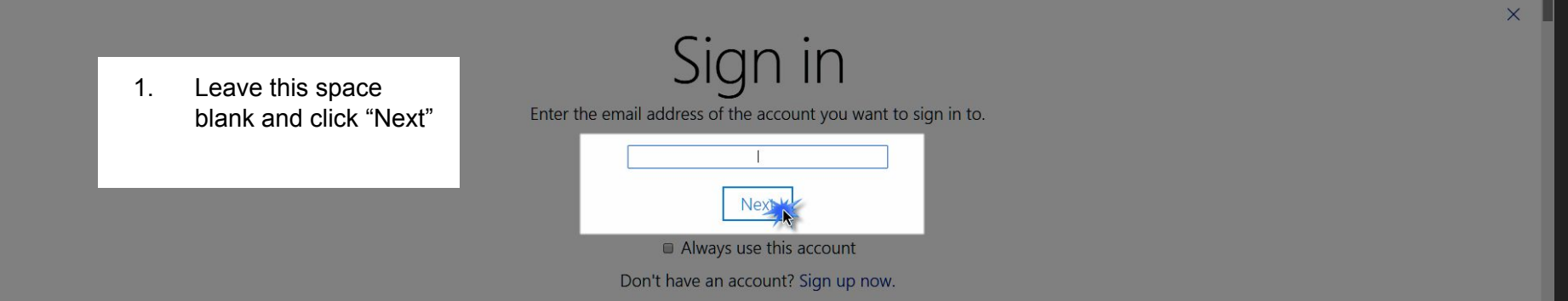

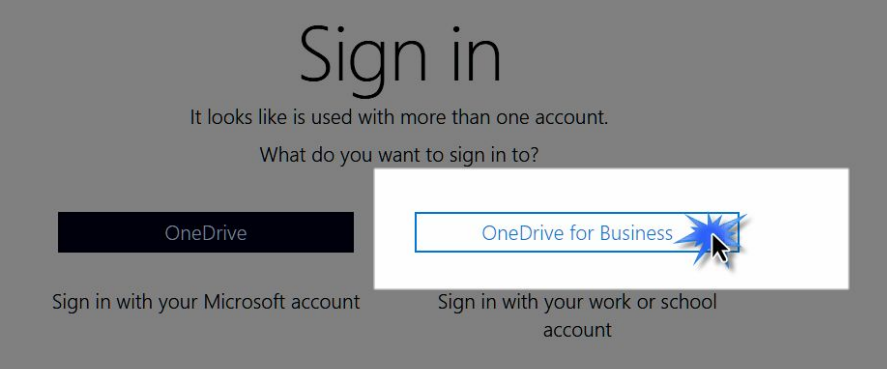

1. Click OneDrive for Business

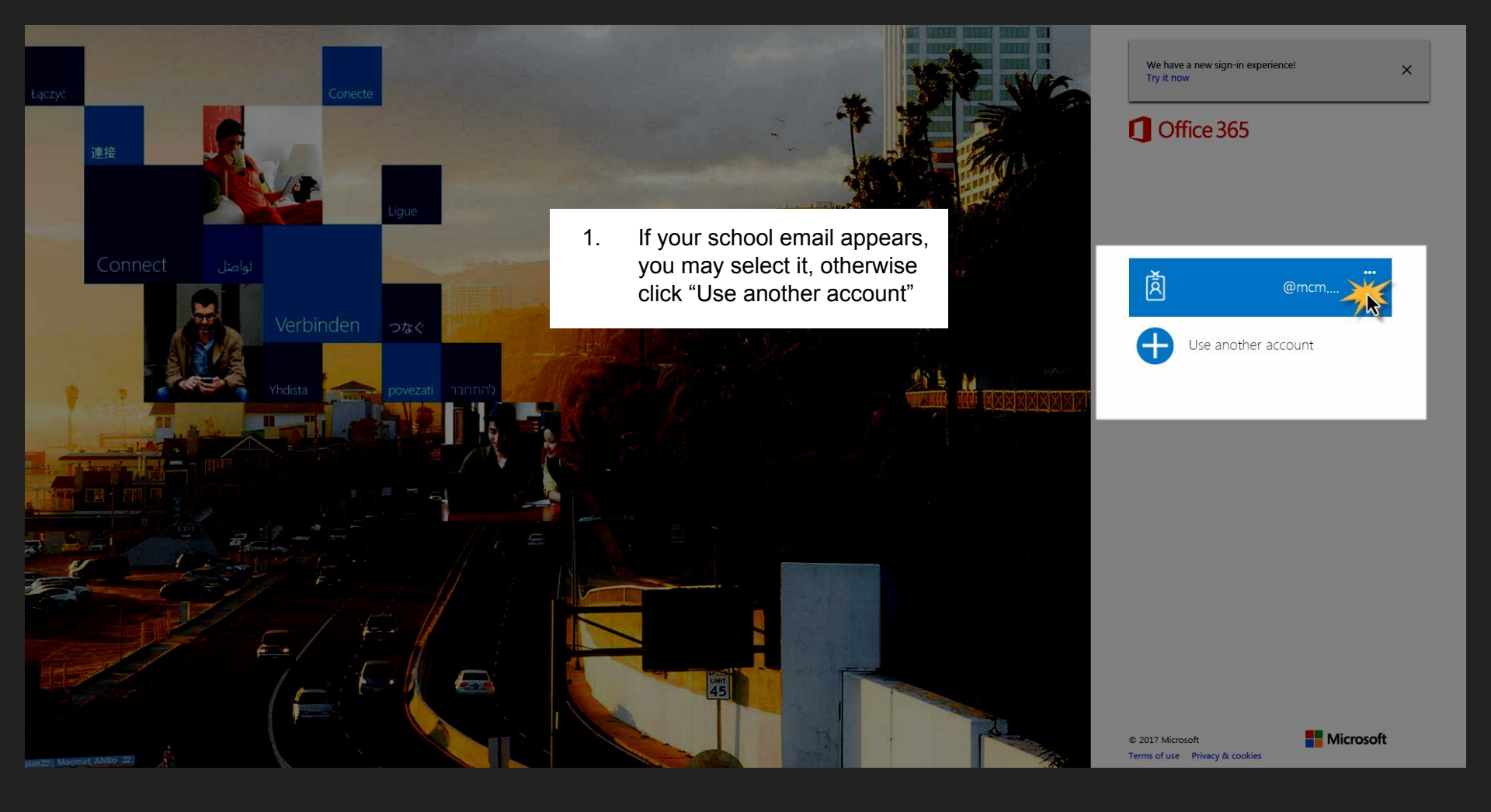

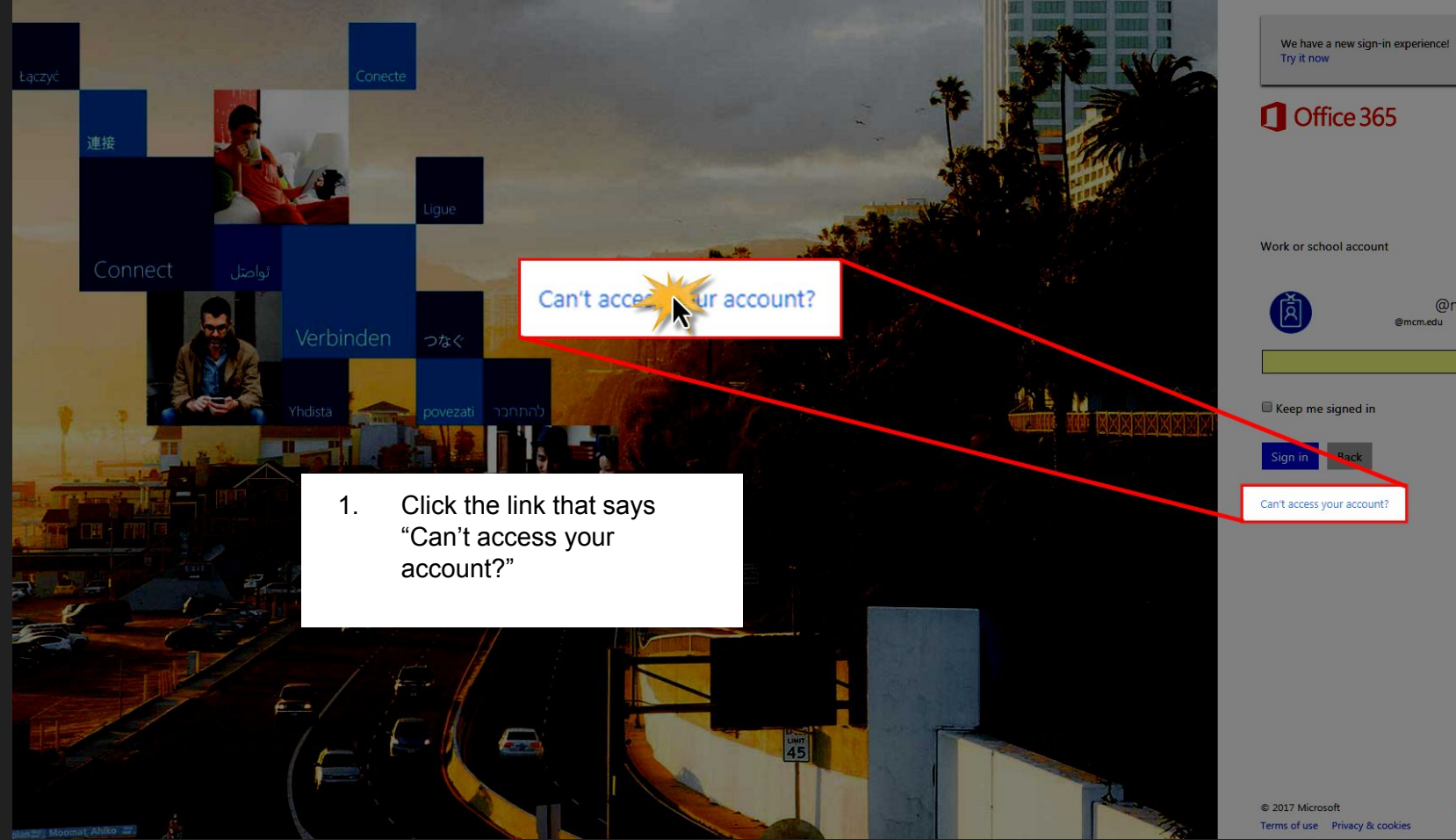

×

@mcm.edu @mcm.edu

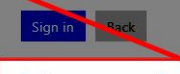

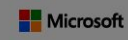

# Get back into your account

### Who are you?

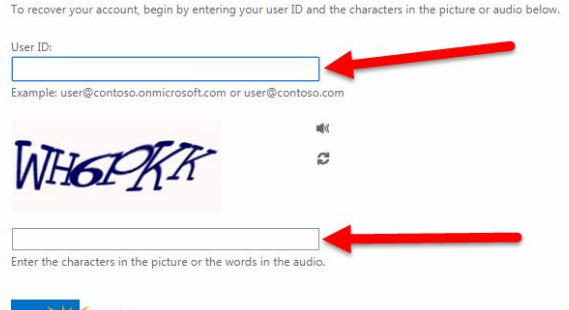

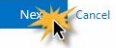

- 1. Enter your User ID (your school email address)
- 2. Enter the random alphanumeric characters they display to you
- 3. Click "Next"

#### Microsoft

## Get back into your account

verification step 1 > choose a new password

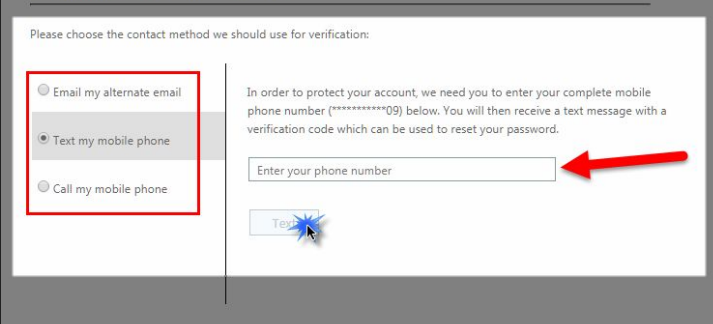

Cancel

- 1. On the left side, make a selection. For my example I chose to have a text message sent to my cell phone
- 2. After you make your selection, enter the required information, in this case I entered my cell phone number
- 3. Click "Text", or if you made a different selection, click the corresponding button at the bottom to receive a phone call or email

# Get back into your account

#### verification step 1 > choose a new password

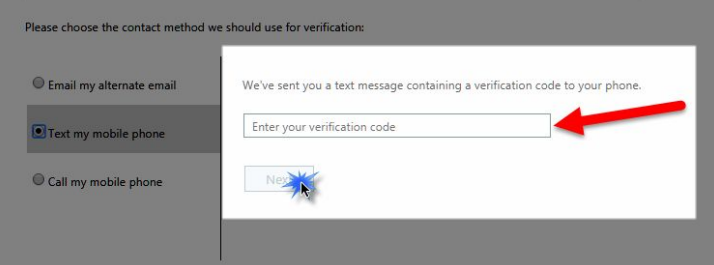

- 1. If you received a text message, enter your verification code that Microsoft sent to you.
- 2. Click "Next"

# Get back into your account

#### verification step $1\,\checkmark$ > choose a new password

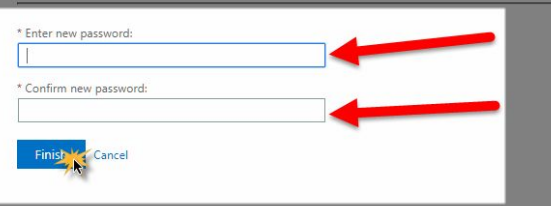

- 1. Enter a new password twice
- 2. Click "Finish"

#### Microsoft

# Get back into your account

• Your password has been reset

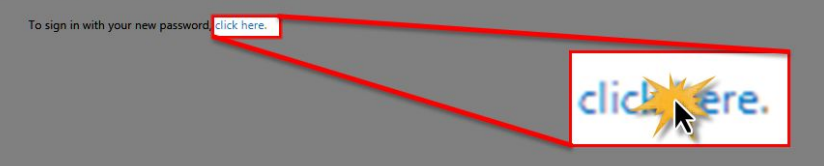

 Click the link that says "click here", and this will force you to sign in with your new password